# **IRIS OHYAMA**

IRC-F6713SG ファームウェア V2 から V3 へのアップデート方法 注意事項

ファームウェアを V2 から V3 に変更すると、大幅に UI (画面構成等) が変更となります。 また、体表面温度測定以外の機能を使用している場合は、ファームウェア変更によって必要 なデータが取れなくなる可能性もございますので、現状の使用状況で問題が特にない場合 は、ファームウェアのアップデートは極力行わないようにお願いいたします。

# 作業の流れ

| 作業の流れ                                | 2    |
|--------------------------------------|------|
| ①顔認証サーマルカメラと PC を接続                  | 3    |
| ②専用ソフト(iVMS-4200)で顔認証サーマルカメラの管理画面に入る | 8    |
| ③ファームウェアのアップデート                      | . 14 |
| ④MCU のアップデート                         | . 16 |

### ①顔認証サーマルカメラと PC を接続

1.本機の背面下部のカバーを、プラスドライバーを使って外してください。

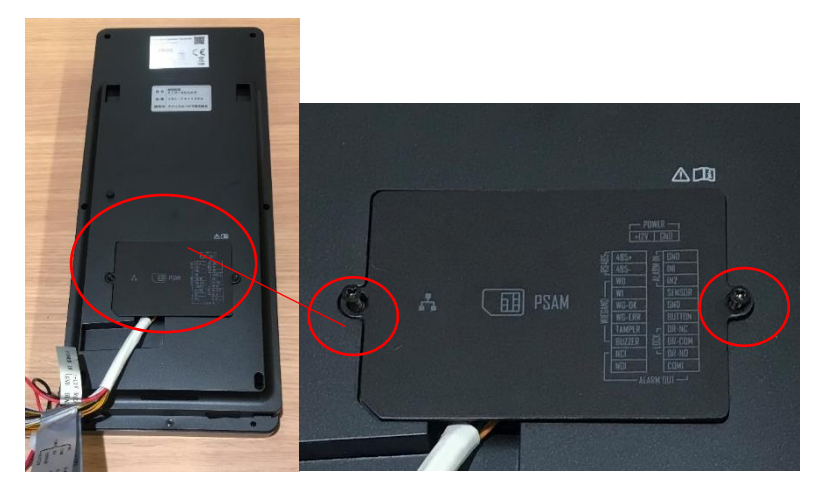

2.カバーを外したら、LAN ケーブルを挿してください。

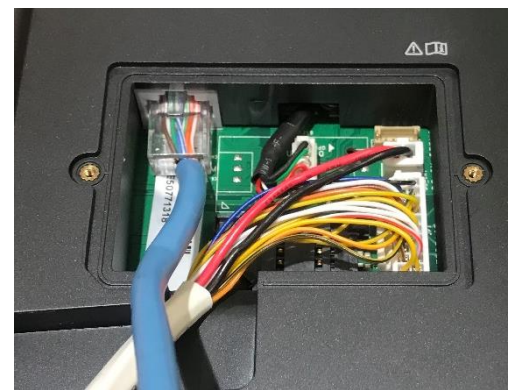

3.LAN ケーブルを接続したら①で外したカバーを再度 取付けてください。

カラフルなケーブルは、他の機器(自動ドア、警報器具)と接続する際に使用します。 本機単独でご使用いただく場合には不要ですので、コネクタ部から外してください。

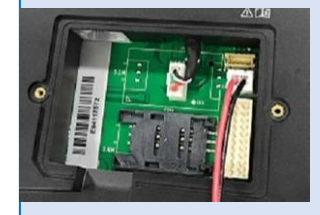

4.カメラとパソコンが、LAN ケーブルでネットワーク接続していることを確認してください。

<カメラとパソコンのネットワーク接続確認方法: ping 測定(Windows10の場合)>

- 1) カメラ本体のメニュー画面 [通信設定] で、IP アドレスを確認
  - 例) 1.183.115.50
- 2) パソコン画面左下の Windows アイコンを右クリック
- 3) Windows PowerShell (A) をクリック
- 4) 起動した画面のカーソル点滅箇所に

ping+半角スペース+①でメモした IP アドレス を入力して Enter を押す

- 例) ping 1.183.115.50
- 5) 下の画像のように、応答が確認できれば接続成功です。

PS C:¥WINDOWS¥system32> ping 1.183.115.50 1.183.115.50 に ping を送信しています 32 バイトのデータ: 1.183.115.50 からの応答: バイト数 =32 時間 =5ms TTL=64 1.183.115.50 からの応答: バイト数 =32 時間 =7ms TTL=64 1.183.115.50 からの応答: バイト数 =32 時間 =8ms TTL=64 1.183.115.50 の ping 統計: パケット数: 送信 = 4、受信 = 4、損失 = 0 (0% の損失)、 ラウンド トリップの概算時間 (ミリ秒): 最小 = 5ms、最大 = 8ms、平均 = 7ms PS C:¥WINDOWS¥system32> \_

注)応答がない場合、ネットワーク接続されていません。

この場合は物理的な問題のため、お客様側でご確認いただく必要があります。 以下の点をご確認いただき、再度、上記の手順で接続確認してください。

- ・LAN ケーブルが正しく接続されているか。挿し込みが甘くないか。 →確認方法:ケーブルの挿し直し
- ・LAN ケーブルを挿し込んでいる HUB、ポートに問題ないか。 →確認方法:HUBの電源確認。挿し込むポートを変更。HUBの変更。
- ・LAN ケーブル自体に内部断線などの問題ないか。

→確認方法:ケーブルの変更。

5.パソコンのネットワークパラメータを変更して、カメラと接続設定を行います。 ※4 でネットワーク接続を確認できていることが前提となります。

#### (Windows10の場合)

[1]パソコン画面左下の Windows アイコン ■ をクリック
[2] 設定 をクリック
□ ドキュメント

□ ドキュメント
◎ 設定
○ 電源

[3] ネットワークとインターネットを選択

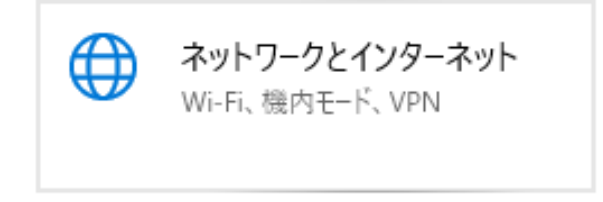

#### [4] ネットワークと共有センターを選択

~ 股市

| ふ ホーム            |          | 状        | 能                                       |                 |         |
|------------------|----------|----------|-----------------------------------------|-----------------|---------|
| 設定の検             | 索 2      | ᄩ        | <b>イーサネット</b><br>過去 30 日から              |                 | 1.44 GB |
| ネットワーク           | とインターネット |          | プロパティ                                   | データ使用状況         | 兄       |
| ● 状態             |          | A        | 利用できるネットワークの表示                          |                 |         |
| <i>ii</i> , Wi-F | P.       | ĻÞ       | 周囲の接続オプションを表示します。                       |                 |         |
| ₽ 1-サ            | ネット      | ネッ       | トワークの詳細設定                               |                 |         |
| ি প্রবিদ         | ルアップ     | ₽        | アダプターのオプションを変更する<br>ネットワーク アダプターを表示して接続 | る<br>売設定を変更します。 |         |
| % VPN            |          |          |                                         |                 |         |
| 心機内:             | E−ド      | \$       | ネットワークと共有センター<br>接続先のネットワークについて、共有      | するものを指定します。     |         |
| ⊕ JD+            | <u>ي</u> | $\wedge$ | ネットワークのトラブルシューティン<br>ネットワークの問題を診断し、解決し  | ッグ ツール<br>ます。   |         |

#### [5] アダプターの設定の変更を選択

🕎 ネットワークと共有センター

← → ~ ↑ ½ • סארם-µו

コントロール パネル ホーム

<u>アダプターの設定の変更</u> 共有の詳細設定の変更 メディア ストリーミング オプション

[6] イーサネット を右クリックし、表示されたメニューからプロパティ を選択

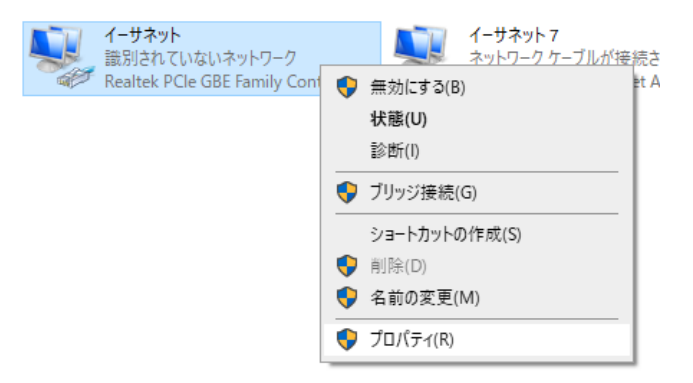

[7] インターネットプロトコルバージョン 4(TCP/IPv4)を選択し、右下のプロパティをク

| IJ  | w) | カ |
|-----|----|---|
| - 2 | 1  | / |

| 🚇 イーサネットのプロパティ                                                                                                    | ×            |
|----------------------------------------------------------------------------------------------------|--------------|
| ネットワーク 共有                                                                                                    |              |
| 接続の方法:                                                                                                    |              |
| 👮 Realtek PCIe GBE Family Controller                                                                                                    |              |
| 橿成(C)                                                                                                    |              |
| この接続は次の項目を使用します(O):                                                                                                    |              |
| ✓         Microsoft ネットワーク用クライアント           ✓         Microsoft ネットワーク用フィ()とブリソクー共有           ✓         Good () (7ット スケジューク           ✓         Good () (7ット スケジューク           ✓         A () (7ット スケジューク           ✓         Microsoft Hot Parbox           ✓         Microsoft Hot Parbox           ✓         A () (7ット スケジューク           ✓         Microsoft Hot Parbox           ✓         Microsoft Hot Parbox           ✓         A () (7ット スケジューク)           ✓         A () (7・ソュット () () () () () () () () () () () () () | <b>^</b>     |
| インストール(N) 削除(U) プロパティ(R)                                                                                                    |              |
| 説明<br>伝達制御ブロトコル/インターネットブロトコル、相互接続されたさまざまな<br>ネットワーク間の通信を提供する、既定のワイドエリアネットワークブロト<br>ルです。<br>OK キャン                                                                                                    | :<br>]<br>セル |

[8] **〇次の IP アドレスを使う**が選択されていることを確認し、各項目を以下の通りに入力 IP アドレス:

1.2.3 番目の数値は

カメラ本体のパラメータと同様

| 番日のみ、異なる叙恒                                                                       |                                                                           |                                      |                |
|----------------------------------------------------------------------------------|---------------------------------------------------------------------------|--------------------------------------|----------------|
| (2~255 の任意の値)                                                                    |                                                                           |                                      |                |
| ブネットマスク:                                                                         |                                                                           |                                      |                |
| リメラ本体のパラメータと同様                                                                   |                                                                           |                                      |                |
| 「フォルトゲートウェイ:                                                                     |                                                                           |                                      |                |
| リメラ本体のパラメータと同様                                                                   |                                                                           |                                      |                |
|                                                                                  | Pv4)のプロパティ                                                                |                                      | ×              |
| 1 ノダーネット ノロトコル ハーショノ 4 (TCP/                                                     |                                                                           |                                      |                |
| 1 フターネット フロトコル ハーション 4 (ICP)<br>全般<br>ネットワークでこの機能がサポートされてい                       | 1る場合は、IP 設定を自動!                                                           | 的に取得する                               | ることがで          |
| 全般<br>ネットワークでこの機能がサポートされてい<br>きます。サポートされていない場合は、ネ<br>ください。                       | \る場合は、IP 設定を自動!<br>ットワ−ク管理者に適切な II                                        | 的に取得す?<br>P 設定を問し                    | ることがで<br>い合わせて |
| 全般<br>ネットワークでこの機能がサポートされてい<br>きます。サポートされていない場合は、ネ<br>ください。 ○ IP アドレスを自動的に取得する(C) | Nる場合は、IP 設定を自動:<br>ットワーク管理者に適切な II                                        | 的に取得す?<br>9 設定を問(                    | ることがで<br>い合わせて |
| <ul> <li>         ・ ・ ・ ・ ・ ・ ・ ・ ・ ・ ・ ・ ・ ・ ・</li></ul>                        | Nる場合は、IP 設定を自動:<br>ットワーク管理者に適切な II<br>))                                  | 的に取得す?<br>9 設定を問(                    | ることがで<br>い合わせて |
| <ul> <li>         ・ ・ ・ ・ ・ ・ ・ ・ ・ ・ ・ ・ ・ ・ ・</li></ul>                        | Nる場合は、IP 設定を自動的<br>ットワーク管理者に適切な II<br>))<br>192 . 0 . 0                   | 的に取得す?<br>> 設定を問(<br>) . 65          | ることがで<br>い合わせて |
| <ul> <li>         ・ ・・・・・・・・・・・・・・・・・・・・・・・・・・・</li></ul>                        | Nる場合は、IP 設定を自動i<br>ットワーク管理者に適切な II<br>))<br>192 . 0 . 0<br>255 . 255 . 25 | 的に取得す?<br>D 設定を間(<br>0 . 65<br>5 . 0 | ることがで<br>い合わせて |

<カメラ本体のネットワークパラメータ確認方法>

- 1) カメラ本体のメニュー画面を開く
- 通信設定 をタップ
- 3) 有線ネットワークをタップ

| ((2)) | 19 アドレス     | 192.0.0.64 >    |
|-------|-------------|-----------------|
|       | サブネットマスク    | 255.255.255.0 > |
| 通信設定  | デフォルトゲートウェイ | 192.168.1.1 >   |

注) インターネットや社内ネットワークに接続されているパソコンを使用する場合は
 貴社のシステムご担当者に事前にご相談ください。
 ご使用環境によって、設定できないパラメータがある場合がございます。

#### ②専用ソフト(iVMS-4200)で顔認証サーマルカメラの管理画面に入る

【iVMS-4200】 は弊社ホームページから無料ダウンロードいただけます。

<弊社ホームページ URL>

https://www.irisohyama.co.jp/b2b/iot/manual/

| IRIS OHYAMA IOT                                                                                                    | ソリューション事業                                                        |                                  |                                     | → カタログ請求・お問い合われ<br>せ | b    |
|----------------------------------------------------------------------------------------------------|------------------------------------------------------------------|----------------------------------|-------------------------------------|----------------------|------|
| > TOP                                                                                                    | > 製品情報                                                           | <b>،</b> ک                       | ノフトダウンロード                           | > 各拠点所在地             |      |
|                                                                                                    | <sup>歳</sup>                                                     | Alカメラ 操作<br>ソフト/言<br>アです。<br>Gua | ⊧・設定ソフトダウンロー<br>兑明書<br>rding Expert | ド<br><b>よ</b> ダウンロード |      |
| <ul> <li>(更新内容)</li> <li>・イベント/アラーム画像が上</li> <li>・勤怠レポートに情報が欠落</li> <li>・顔写真のインポート後にデ</li> <li>題を修正しました。</li> <li>Multilingual Packat</li> </ul>                 | 書きされるバグを修正しました。<br>している問題を修正しました。<br>パイスへの変更の適用が失敗する問<br>よダウンロード |                                  | 弊社ホーム                               | ムページから左(             | の2つの |
| <ul> <li>Wutt Linguat Packaj</li> <li>(iVMS 4200用日本語変換ソン</li> <li>パージョン:3.4.0.10</li> <li>2020.12.23更新</li> <li>(更新内容)</li> <li>■ IVMS4200 3.4.10に対応し</li> </ul> | ge<br>7 ト)<br>ました。<br><b>よ</b> ダウンロード                            | (力×5)                            | JJ ~∕₹9'.                           |                      |      |

[1]ダウンロードした iVMS-4200 をインストールします。保存されたファイルをダブルク リックするとインストールを開始します。

注)日本語変換ソフトは、手順[7]でインストールしてください

| 名前                       | 種類       | サイズ        | 更新日時             |
|--------------------------|----------|------------|------------------|
| iVMS-4200V3.4.0.10_E.exe | アプリケーション | 335,610 KB | 2020/12/23 13:03 |

[2]左下のライセンス契約を確認して、チェックを入れ、右下の NEXT を押します。

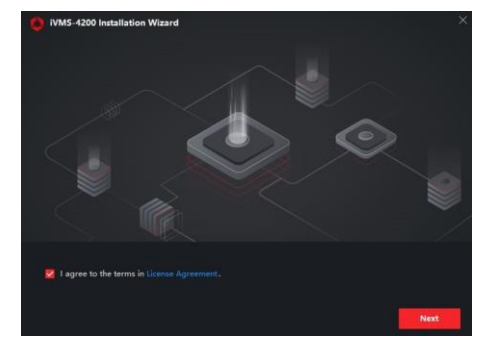

[3]「Basic Confiburation」、「Access Control」以外の項目すべてにチェックを入れ、右下の install を押します。

| Features to be Installed | Basic Configuration            | 508 MB           |                  |                |
|--------------------------|--------------------------------|------------------|------------------|----------------|
|                          | 💆 Video                        | 59 MB            |                  |                |
|                          | Access Control                 | 27 MB            |                  |                |
|                          | 💆 Time and Attendance          | 13 MB            |                  |                |
|                          | 💆 E-map                        | 13 MB            |                  |                |
|                          | 💆 Data Retrieval and Report    | 13 MB            |                  |                |
|                          | 💆 Al Dashboard                 | 59 MB            |                  |                |
|                          | 💆 Topology                     | 11 MB            |                  |                |
|                          | Including device&group manager | ment, user manag | ement, log searc | h, event cente |
|                          |                                |                  |                  |                |

[4]自動的にインストールを開始※インストールには数分かかる場合があります

| Installing iVMS-4200 client | Start installing Nginx |        |
|-----------------------------|------------------------|--------|
|                             |                        | Cancel |
|                             |                        | Cancel |

[5] 左の画面になれば、右下の Finish を押す

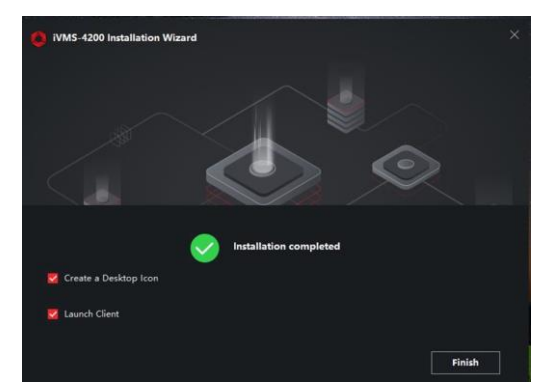

[6]HP よりダウンロードした Multi Lingual Package (日本語変換ソフト) インストール します。※必ず、iVMS-4200 インストール完了後に行ってください。保存されたファイル をダブルクリックするとインストールを開始します。

| 名前                                         | 種類       | サイズ       | 更新日時             |
|--------------------------------------------|----------|-----------|------------------|
| Multilingual-PackageiVMS-4200_3.4.0.10.exe | アプリケーション | 38,109 KB | 2020/12/23 13:02 |

[7] 右上の Serect All を押して、選択を解除します。日本語のみチェックを入れ、左下の ライセンス契約を確認して、チェックを入れます。右下の Install Now を押して進みま す。

| tall Multilingual Package | to           | Secelt All        |
|---------------------------|--------------|-------------------|
| 🗹 English                 | Ελληνικά     | Nederlands        |
| 🗖 Čeština                 | Slovenčina   | 🗖 Français        |
| 🗌 Italiano                | Русский      | 🗔 한국어             |
| 🗖 ภาษาไทย                 | □ 繁體中文       | 🔲 Български       |
| Português                 | Español      | Polski            |
| Magyar                    | Deutsch      | 🗆 Hrvatski        |
| 🗖 Suomi                   | Tiếng Việt   | ▶ 日本語             |
| 🗖 Türkçe                  | Dansk        | Norsk             |
| 🗖 Română                  | Slovenščina  | 🖂 Srpski          |
| Svenska                   | 🗌 Lietuvių   | Português(Brasil) |
| المربية(السعودية)         | 🗆 Українська | Bahasa Indonesia  |

[8] 下記のような画面になれば、下の Start Now を押す

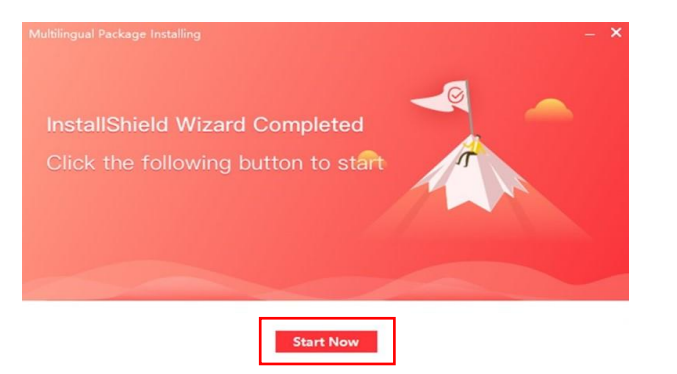

[9]上記の手順まで完了した後、デスクトップに自動保存されている【iVMS-4200】のショ ートカットアイコンをダブルクリックして、起動してください。

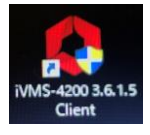

[10]右上の言語選択メニューで 日本語 を選択、スーパーユーザー名は admin、パスワード は任意、右下の ログイン を押す

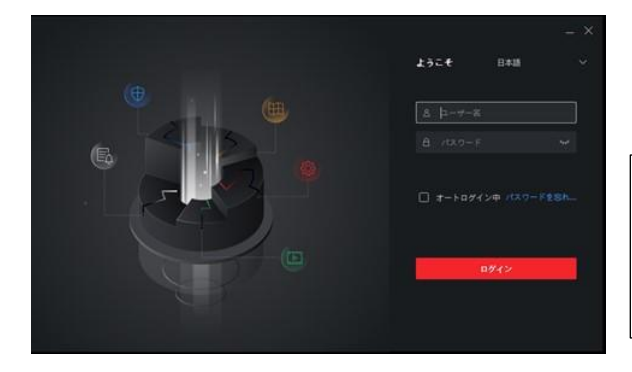

※オートログインに✓を入れると 次回よりパスワード入力が不要にな ります。 [11] パスワードを忘れた際の質問と回答を設定

選択肢から質問を選択し、回答を入力 ※同じ質問は選択不可。右下の OK をクリック

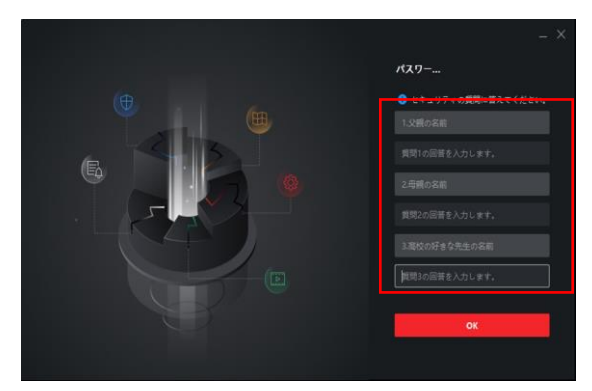

[12] iVMS-4200 にカメラ情報を登録します。以下の手順で、iVMS-4200 上で登録作業を 行ってください。

[13] 画面左上の メニュー画面呼び出しアイコン をクリックして

メニュー画面 を呼び出し、右側の デバイスマネージャー をクリック

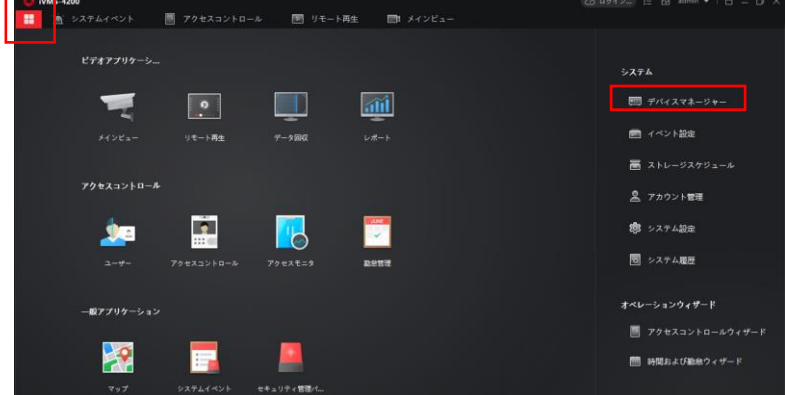

[14]左のメニューから デバイス を選択。オンラインデバイス を押して、ネットワーク接 続中のデバイス情報を呼び出します。

| IVMS-4200           |                                                                                           |
|---------------------|-------------------------------------------------------------------------------------------|
| 盟 🗵 システム 📀          |                                                                                           |
| =                   | <b>デバイス</b> ストリームメディアサーバ                                                                  |
| <b>三</b> デバイスマネージャー | - + 追加 Q.オンラインデベー × NDA 図 QRコー ふ アップグレーー ジ 更新 - 目 デバイスからイベントを… 台社の - フィルタ                 |
| デバイス                | □   名前                                                                                    |
| グループ                |                                                                                           |
| イベント設定              |                                                                                           |
| 🖀 ストレージスケジュール       |                                                                                           |
| 🙎 アカウント管理           |                                                                                           |
| 🤹 システム設定            |                                                                                           |
| ■ システム履歴            |                                                                                           |
|                     |                                                                                           |
|                     | ② 60秒毎に更新します。 合計(1) フィルタ                                                                  |
|                     | □   IPアドレス  デバイスモデル   ファーム   セキュリ  ポート   拡張SDK  シリアルNez   ブー   追加   Cloud P  Hik-Con  愛作: |
|                     | 🗌 192.0.054 DS-K11671TM V2.2.66wil. 7277.4                                                |
|                     |                                                                                           |
|                     | 707×7 1011 0+9                                                                            |
| 🙆 🖞 🖾 🗇 ७२-२०       | y4> ☆□ <                                                                                  |

[15]「オンラインデバイス」をクリックすると、下段にネットワーク接続されているデバイ スがリストアップされます。パソコンで操作したいデバイスの左端の **チェックボックス** に ✔ を入れて、右下の 追加ボタン をクリックします。

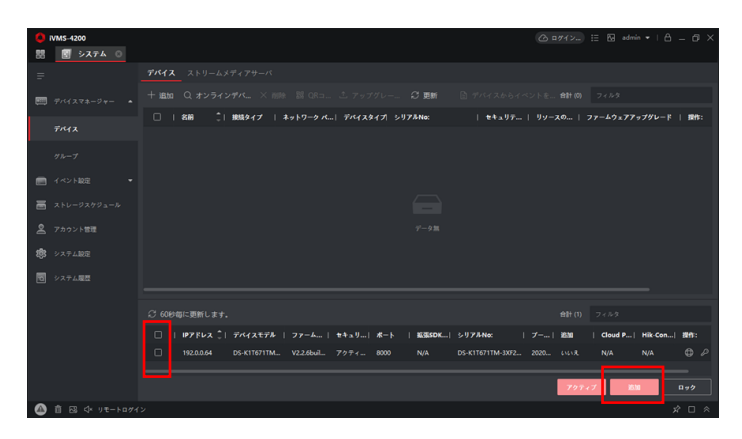

[16] 選択したデバイスの追加ウィンドウに、各項目を入力して、追加を押す

①カメラの名前(任意)
 ②アドレス(変更しない)
 ③送信暗号化(チェック不要)
 ④ポート(変更しない)
 ⑤ユーザー名 admin(固定)
 ⑥パスワード
 →カメラ本体で設定したパスワード
 ⑦時刻を同期にチェック

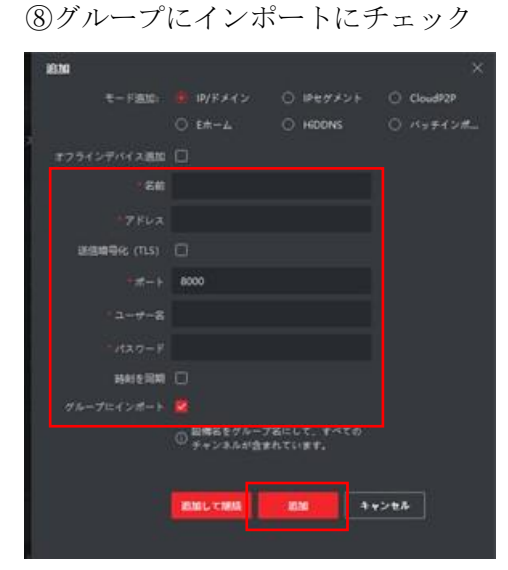

入力項目以外は、上記を参考にチェックを入れてください。

[17]追加が成功したデバイスは下図のように表示されます。

「リソースの利用状況」が オンライン になっていることを確認してください。

| 🚺 iVMS-4200   |                   |             |                    |                     |       |            | Madmin ▼   A _ D × |
|---------------|-------------------|-------------|--------------------|---------------------|-------|------------|--------------------|
| 問 🔄 システム 🙁    |                   |             |                    |                     |       |            |                    |
| =             | <b>デバイス</b> ストリーム |             |                    |                     |       |            |                    |
| デバイスマネージャー ▲  | + 追加 Q オンラ・       |             |                    | レー 日 更新 -           |       | ントを合計(1) フ |                    |
|               | 日(名前)(            | 接続タイプ   ネッ  | トワーク パ   デバイスタイ    | プ  シリアルNo:          | セキュリテ | リソースの利用状況  | ファームウェアアップグレード   1 |
| デバイス          | - 親認証サー           | IP/ドメイン 192 | .0.0.64:8000 アクセスコ | DS-K1T671TM-3XF2020 | 007 弱 | ⊗ オンライ     | 利用可能なバージョンがありませ    |
| グループ          |                   |             |                    |                     |       |            |                    |
| 📄 イベント設定 🔹 🔻  |                   |             |                    |                     |       |            |                    |
| 🚡 ストレージスケジュール |                   |             |                    |                     |       |            |                    |
| 💂 アカウント管理     |                   |             |                    |                     |       |            |                    |
| 🏟 システム設定      |                   |             |                    |                     |       |            |                    |
| マーシステム展歴      |                   |             |                    |                     |       |            |                    |

これで、iVMS-4200の初期設定は完了です。

## ③ファームウェアのアップデート

準備:弊社 HP(<u>https://www.irisohyama.co.jp/b2b/iot/manual/</u>)から バージョン名に V3 と入っているファームウェアをダウンロードしてください。 [1]iVMS-4200 のデバイスマネージャーに入ります。

| 88 | 🛃 システム 💿 🛽 | <b>ユーザー</b>                                       |                                          |
|----|------------|---------------------------------------------------|------------------------------------------|
| =  |            | デバイス                                              |                                          |
| e  |            | + 追加 Q オンラインデバニ × 削除 割 QRコニ 古 アップグレードニ C 更新       |                                          |
|    |            | 🗌   名前 🌲   接続タイプ   ネットワークパラメータ  デバイスタイプ   シリアルNo: | セキュリティレベル  リソースの利用  ファームウェアアップグレード   操作: |
|    | デバイス       |                                                   | 🛇 オンライ 🕚 アップダレード可能 🛛 🕲 🖽 🔍 🕫             |
|    |            |                                                   | 📀 オンライ 🧿 アップダレード可能 🛛 🔘 🗟 🔍 🕄             |
|    |            |                                                   | 🥝 オンライ。 🟮 アップダレード可能 🛛 🕲 🖽 🔍 🖓            |
|    |            |                                                   | 🥝 オンライ 🕚 アップダレード可能 🛛 🕲 🗟 🔍 🕄             |
| -  |            |                                                   |                                          |
|    |            |                                                   | 🥝 ホンライ 利用可能なパージョンがありません 🗹 🔘 🗮 🔗 🕃        |
| Ä  | アカウント管理    |                                                   | 🥥 オンライ 👥 アップダレード可能 🛛 🕲 🖯 🔍 🕄             |
| 퀧  |            |                                                   | 🥝 オンライ。 利用可能なバージョンがありませ 🛛 💮 🗮 🔍 🕄        |
| _  |            |                                                   |                                          |
| Ø  | システム履歴     |                                                   | 🥺 オンライ 0 アップダレード可能 🛛 🕲 🖽 🔍 🖓             |
|    |            |                                                   | 🥝 オンライ 利用可能なバージョンがありません 🖉 🔘 🛱 🔗 🗯        |

[2]アップデートしたい端末の操作から 🐼 をクリックします。

[3]管理画面に入るので System→ System Maintenance に進みます。Upgrade という項目 があるので Browse を選択します。

🗌 IRC-F6713SG IP/ドメイン 192.168.1.71:80... アクセスコ... DS-K1T671TM-3XF202104... 弱 🥑 オンライ.. 利用可能なバージョンがありませ 🗹 🐼 🗒 🖯 💭

|           | System             | System Maintenance |                           |        |         |
|-----------|--------------------|--------------------|---------------------------|--------|---------|
|           | System             |                    |                           |        |         |
|           | Device Information | Reboot             |                           |        |         |
|           | User               |                    | Reboot                    |        |         |
|           | Time               |                    | Rebuil                    |        |         |
|           | System Maintenance | Default            |                           |        |         |
|           | RS-485             |                    | Restore Default           |        |         |
|           | Security           |                    | Restore Part of Settings  |        |         |
| \$        | Network            |                    |                           |        |         |
| Ä         | Alarm              |                    | Restore All               |        |         |
| $\odot$   | Others             | Import Parameters  |                           |        |         |
| <u>**</u> | Image              | Configuration File |                           | Browse | Import  |
| ş         | Operation          | Status             |                           |        |         |
| 4~        | Status             | Export Parameters  |                           |        |         |
|           |                    |                    | Export Configuration File |        |         |
|           |                    |                    |                           |        |         |
|           |                    | Upgrade            |                           |        |         |
|           |                    | Select Type        | Access Controller -       |        |         |
|           |                    | File               |                           | Browse | Upgrade |
|           |                    | Status             |                           |        |         |

[4]HPよりダウンロードしたファームウェア(ファイル名 digicap.dav)を選択し、開くを クリックします。

| 💮 アップロードするファイルの選                                               | 枳                      |                          |                |                   | × |
|----------------------------------------------------------------|------------------------|--------------------------|----------------|-------------------|---|
| ← → ~ ↑ 📙 > PC                                                 | C > デスクトップ > V3ファームウェア | ~ č                      | V3ファームウェアの検    | (索                | ρ |
| 整理 ▼ 新しいフォルダー                                                  |                        |                          | B              | •                 | ? |
| > 🖈 ୨イックアクセス                                                   | 名前                     | 更新日時<br>2021/12/23 17:24 | 種類<br>DAV ファイル | サイズ<br>204,801 KB |   |
| <ul> <li>&gt; USB ドライブ (D:)</li> <li>&gt; (アン・アン・ク)</li> </ul> |                        |                          |                |                   |   |
|                                                                |                        |                          |                |                   |   |
| 77()                                                           | l↓∕_£(N):              |                          | すべてのファイル (*)   | .*)               | ~ |
|                                                                |                        |                          | 開く(O)          | キャンセル             |   |

[5] Upgrade をクリックすると Upgrade が開始されます。端末を確認してアップデートが 終了するのを待ちます。

| U        | pgrade             |           |                    |                 |            |           |       |         |
|----------|--------------------|-----------|--------------------|-----------------|------------|-----------|-------|---------|
| Sel      | ect Type           | Access Co | ntroller           | -               |            |           |       |         |
|          | File               |           |                    |                 | Br         | owse      | U     | Ipgrade |
|          | Status             |           |                    |                 |            |           |       |         |
|          |                    |           |                    |                 |            |           |       |         |
| @ Settin | gs.                |           |                    |                 |            |           |       |         |
| 8        | System             |           | System Maintenance |                 |            |           |       |         |
|          | Device Information |           | Reboot             |                 |            |           |       |         |
|          | Uper               |           |                    | Reboot          |            |           |       |         |
|          | Time               |           | Default            |                 |            |           |       |         |
| L        | System Maintenar   | 108       | L'enaux.           |                 |            |           |       |         |
|          | RS-485<br>Security |           |                    | Restore Deta    | ut         |           |       |         |
| -20      | Network            |           |                    | Restore Part of | Settings   |           |       |         |
| 26       | Alarm              |           |                    | Restore Al      |            |           |       |         |
| 0        | Others             |           | Import Parameters  |                 |            |           |       |         |
| -        | Image              |           | Configuration File |                 |            | Upprafine |       |         |
| ş        | Operation          |           | Status             |                 |            |           |       |         |
| 22       | Status             |           |                    |                 |            |           |       | 97%     |
|          |                    |           | Export Parameters  |                 |            |           |       |         |
|          |                    |           |                    | Export Configur | ation File |           |       |         |
|          |                    |           | Upgrade            |                 |            |           |       |         |
|          |                    |           | Select Type        | Access Contr    | oller      | +         |       |         |
|          |                    |           | File               |                 |            | 8         | rowse | Upgrade |
|          |                    |           | Status             |                 |            |           |       |         |

端末が再起動ののち正常に起動すればファームウェアのアップデートは完了です。

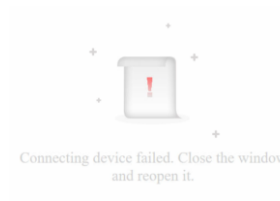

このような画面が表示されたら×をクリックして閉じてください。

# ④MCU のアップデート

準備:弊社 HP(<u>https://www.irisohyama.co.jp/b2b/iot/manual/</u>)から MCU(V3 アップデート時に使用と記載があるもの)をダウンロードしてください。 [1]iVMS-4200 のデバイスマネージャーに入ります。

| 88           | 🛃 システム 💿 📕 |                                                  |                                          |
|--------------|------------|--------------------------------------------------|------------------------------------------|
| =            |            | デバイス                                             |                                          |
| (EEE)        |            | + 追加 Q、オンラインデバニ × 前時 30 QRコニ - 土 アップグレードニ 32 更新  |                                          |
|              |            | 🗌   名前 🌷 接続タイプ   ネットワーク バラメータ  デバイスタイプ   シリアルNo: | セキュリティレベル  リソースの利用  ファームウェアアップグレード   操作: |
|              | デバイス       | 0                                                | 🥝 オンライ 🕕 アップダレード可能 🛛 🕲 🖽 📿 🖓             |
|              |            |                                                  | 🥝 オンライ 🧿 アップグレード可能 🛛 🕲 🗟 🔍 💭             |
|              |            |                                                  | 🥝 オンライ 🚺 アップグレード可能 🛛 🕲 🖽 🔍 🖓             |
|              |            |                                                  | 🥝 オンライ 🕚 アップグレード可能 🛛 🕲 🗟 🔍 🖓             |
|              |            |                                                  |                                          |
|              |            |                                                  | 🥝 ホンライ 利用可能なバージョンがありません 🗹 🐵 🖽 🔗 🕄        |
| Ä            | アカウント管理    |                                                  | 🥝 オンライ 🕕 アップグレード可能 🛛 🕲 🗮 🔍 🖓             |
| <b>1</b> (3) |            |                                                  | 🥝 オンライ。 利用可能なバージョンがありませ 🔟 💮 🗒 🕂 💭        |
| -            |            |                                                  |                                          |
| [0]          | システム開設     |                                                  | 🤡 オンライ 🚺 アップダレード可能 🛛 🕲 🔠 🔍 🤇             |
|              |            |                                                  | 🤡 オンライ 利用可能なバージョンがありません 🗹 🐵 🗒 🚊 🖓        |
|              |            |                                                  |                                          |

[2]アップデートしたい端末の操作から 🐼 をクリックします。

□ IRC-F6713SG IP/ドメイン 192168.1.71.80... アクセスユ... DS-K11671TM-3XF202104... 異 ◇オンライ。 利用可能なパージョンがありませ 図 ◎ 昼 久 S [3]管理画面に入るので System→ Maintenance の順に進みます。

| 💮 Cor   | nfiguration     |                       |                  |                                                |                                                                                                    |  |
|---------|-----------------|-----------------------|------------------|------------------------------------------------|----------------------------------------------------------------------------------------------------|--|
| P       | Local           | Upgrade & Maintenance | Log Query        |                                                |                                                                                                    |  |
|         | System ^        |                       |                  |                                                |                                                                                                    |  |
|         | System Settings | Reboot                |                  |                                                |                                                                                                    |  |
|         | Maintenance     |                       | Reboot           | Reboot the device.                             |                                                                                                    |  |
|         | Security        | Restore Parameters    |                  |                                                |                                                                                                    |  |
|         | User Management |                       | Default          | Reset all the parameters, except the IP param  | ameters and user information, to the default settings.                                                    |  |
| 0       | Network 🗸       |                       | Restore All      | Restore all parameters to default settings.    |                                                                                                    |  |
| ¢       | Video/Audio     |                       | Unlink APP Ac    | ount Unlink from Guarding Vision account.      | nt.                                                                                                    |  |
|         | Image           | Export                |                  |                                                |                                                                                                    |  |
| Ô       | Schedule 🗸 🗸    | Device Parameters     | Export           |                                                |                                                                                                    |  |
|         | Intercom        |                       |                  |                                                |                                                                                                    |  |
| <b></b> | Access Control  | Import Contig File    |                  |                                                |                                                                                                    |  |
| 8       | Temperature     | Device Parameters     |                  |                                                |                                                                                                    |  |
| ନ୍ଦ     | Smart           | Upgrade               |                  |                                                |                                                                                                    |  |
|         | Theme           | Controller 🔽          |                  |                                                | Upgrade                                                                                                   |  |
|         |                 |                       | Note: The upgrad | ing process will be 1 to 10 minutes, please do | Jon't disconnect power to the device during the process. The device reboots automatically after upgrading |  |

[4] Upgrade の項目で Controller→ Extension Module に変更します。変更したら  $\Box$  をクリックします。

Upgrade

| Controller<br>Card Beader |                                                            | Upgrade            |
|---------------------------|------------------------------------------------------------|--------------------|
| Extension Module          | Note: The upgrading process will be 1 to 10 minutes, pleas | se don't disconnec |

[5] HP よりダウンロードした MCU ファイルを選択し、開くをクリックします。

|                                                                                         |                                          |                          |                | ×                                      |
|-----------------------------------------------------------------------------------------|------------------------------------------|--------------------------|----------------|----------------------------------------|
| ← → ~ ↑ 📙 > PC                                                                          | » デスクトップ » V3MCU                         | ✓ <sup>™</sup>           | V3MCUの検索       | م                                      |
| 整理 ▼ 新しいフォルダー                                                                           |                                          |                          |                | ······································ |
| <ul> <li>★ クイック アクセス</li> <li>■ PC</li> <li>■ USB ドライブ (D:)</li> <li>★ マトワーク</li> </ul> | 名前 ^ ACS_DS-K1T671_ST1_GML_GM_V1.0.1_bui | 更新日時<br>2022/02/22 16:26 | 種類<br>BIN ファイル | サイズ<br>194 KB                          |
| ۷-رمارم                                                                                 |                                          |                          |                |                                        |
| 771114                                                                                  | 至(N):                                    |                          | ✓ *.*<         | ~<br>キャンセル                             |

[6]Upgrade をクリックして Upgrade を開始します。

| Upgrade    |   |                                          |         |
|------------|---|------------------------------------------|---------|
| Controller | ~ | C:\Users\アイリスIOT\Desktop\V3MCU\ACS_DS- 🛅 | Upgrade |

端末が再起動ののち正常に起動すればファームウェアのアップデートは完了です。

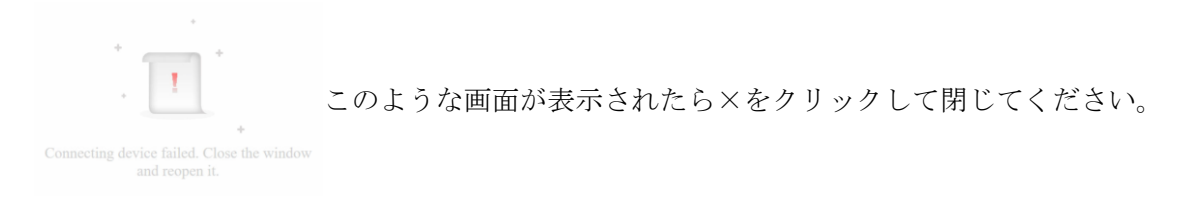

これでアップデート作業はすべて完了です。